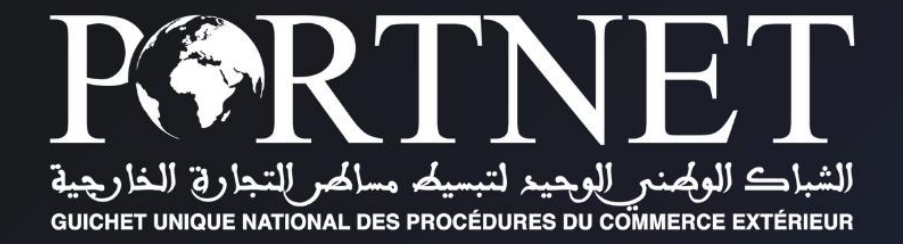

# GUIDE UTILISATEUR : PLATEFORME COMMUNAUTAIRE DE PAIEMENT MULTICANAL

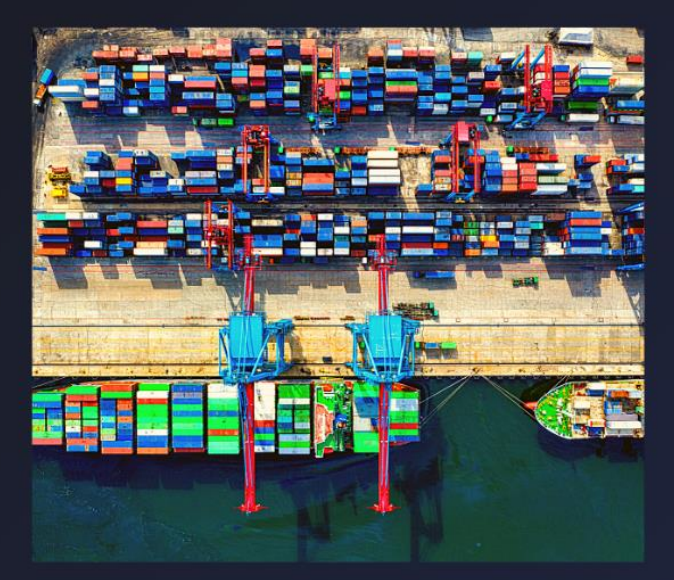

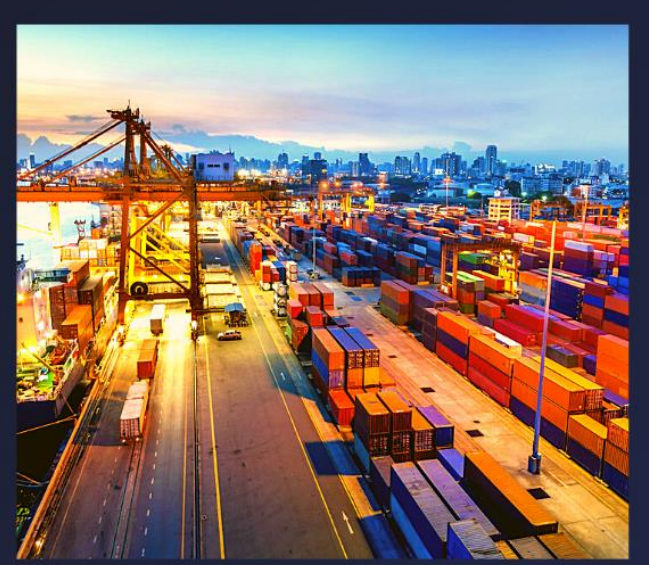

www.portnet.ma

## Table des matières

| Introduction                     |                                  | 3  |
|----------------------------------|----------------------------------|----|
| Prérequis                        |                                  | 3  |
| I. Démarrage & Authe             | ntification                      | 3  |
| II. Paiement Facture             |                                  | 5  |
| 1. Présentation de l'écra        | ın principal                     | 5  |
| 2. Gestion des factures          |                                  | 6  |
| a. Par Amanpay :                 |                                  | 8  |
| Par code de paie                 | ment (En Espèce via Tashilat ) : |    |
| Par Amanty :                     |                                  | 10 |
| Par Pay direct :                 |                                  | 10 |
| b. Par CMI :                     |                                  | 11 |
| CMI CARTE BAN                    | CAIRE                            | 11 |
| <ul> <li>CMI FATOURAT</li> </ul> | I :                              | 11 |
| 3. Consultation des Fact         | ures :                           | 15 |
| 4. Consultation des Fact         | ures :                           | 16 |
| 5. Demande de facture (          | MARSA MAROC) :                   | 17 |
| III. Glossaire                   |                                  | 19 |
| IV. Assistance et appu           | ii aux utilisateurs              | 19 |

## Introduction

Soucieuse de la satisfaction de ses clients, PORNET a mis en place un service pour le paiement électronique de toutes vos prestations via la plateforme PortNet (Prestations de PortNet, ANP, Bureau Veritas, TUV Rheinland...). Ce guide s'adresse aux abonnés aux services PortNet pour la demande, la gestion, la consultation et le paiement de leurs factures.

## Prérequis

Pour pouvoir gérer vos factures sur PortNet, un ensemble d'éléments sont requis, notamment l'accès à la plateforme PortNet. Si vous ne disposez pas d'un accès au Guichet Unique PortNet, nous vous invitons à vous abonner aux services de PORTNET S.A. dans les meilleurs délais. Pour ce faire, merci de consulter la procédure à suivre et les documents à fournir disponibles au niveau de notre portail web **https : //portnet.ma**, menu **« Services »**, rubrique **« Abonnement aux services de PORTNET S.A. ».** 

## I. Démarrage & Authentification

Pour accéder à votre espace personnel sur le Guichet Unique PortNet, il vous suffira de taper l'adresse www.portnet.ma sur votre navigateur internet et renseigner sur le formulaire d'authentification :

- Le nom d'utilisateur
- Le mot de passe

Cliquez à présent sur « Se connecter »

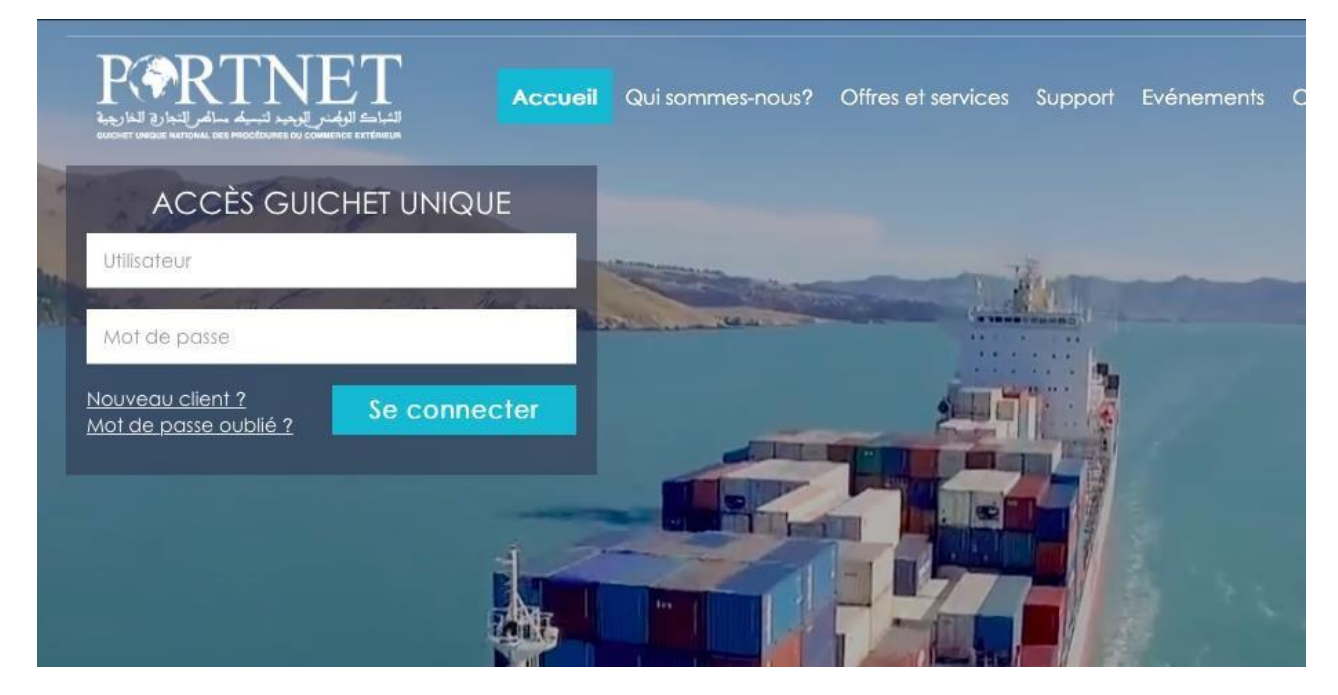

## NB : En cas de problèmes d'authentification, veuillez soumettre une réclamation via la plateforme de réclamation PORTNET : http://reclamation.portnet.ma.

A chaque fois que vous êtes sur PortNet, assurez-vous que votre connexion est sécurisée.

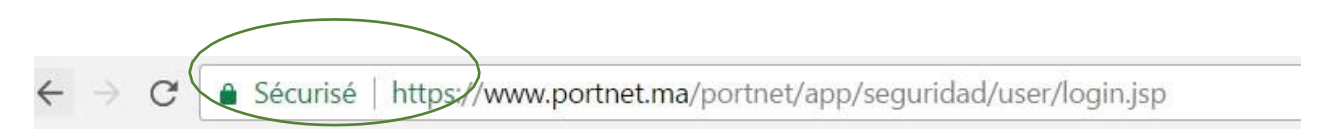

Le formulaire d'authentification présente également un ensemble de raccourcis vers des liens utiles :

- Portail Web : Permet d'accéder au portail web PortNet
- Guide utilisateur : Pour télécharger les différents guides d'utilisation
- Demande d'accès : Pour télécharger le formulaire de la demande d'accès
- Centre de relation client : Pour contacter le service support HelpDesk

Une fois connecté, PortNet affichera l'écran principal suivant :

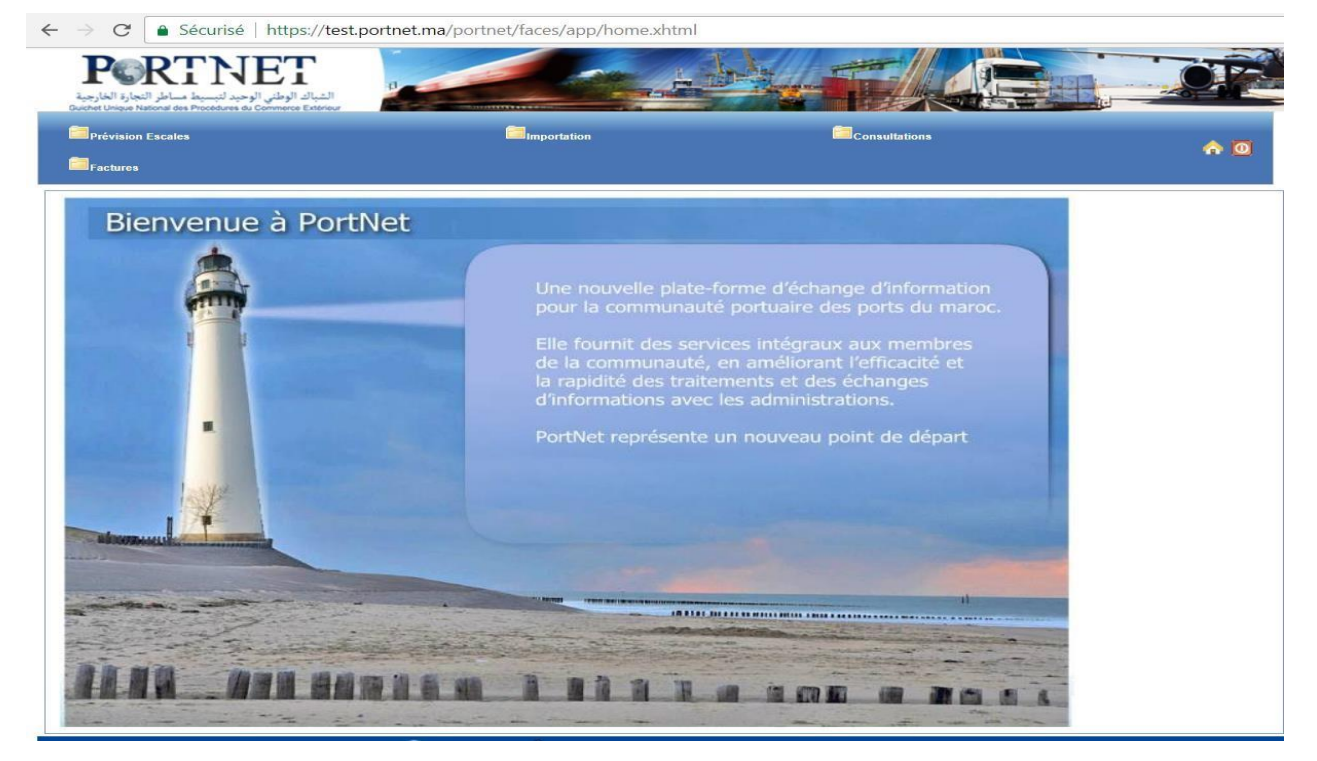

W NB : Les mots de passe sont créés par défaut par le système PortNet. Nous vous conseillons vivement de changer votre mot de passe et mettre celui qui vous convient le mieux lors de votre première connexion à PortNet.

Le **nom de l'utilisateur** est affiché en bas de la page, **cliquez dessus** pour procéder au **changement du mot de passe**.

PortNet affiche la fenêtre de changement de mot de passe :

| on Utilisateur                             |                               |                        |                |
|--------------------------------------------|-------------------------------|------------------------|----------------|
| Nom Utilisateur<br>Nº carte d'identité 111 | Pays<br>Courrier électronique | Nom<br>Téléphone       | Nom de famille |
| e de l'utilisateur: 🕑 Consignataire        |                               |                        |                |
| Enterprise                                 | Code EDI                      |                        |                |
| Transitaire                                | Autorisation ADII             |                        |                |
| Mot de passe                               | Nouveau mot de passe          | Confirmer mot de passe |                |
|                                            |                               |                        |                |

L'utilisateur doit :

- Saisir son mot de passe actuel dans la zone **« Mot de Passe »** ;
- Saisir son nouveau mot de passe dans la zone « Nouveau mot de passe » ;
- Saisir le même mot de passe dans la zone « Confirmer mot de passe » ;
- Et finalement, cliquer sur le bouton « Modifier ».

Votre nouveau mot de passe sera automatiquement sauvegardé.

#### II. Paiement Facture

#### 1. Présentation de l'écran principal

Après authentification l'écran principal est affiché :

Chaque menu contient des sous-menus, à titre d'exemple, la figure ci-dessous illustre les éléments que contient le menu **« Facture »** :

| PORTNET<br>الثباك الوطني الوحيد لتبسيط مساطر التجارة الخارجية<br>Cuthet Unique National des Procedures du Commerce Extériou |                    |               |     |
|----------------------------------------------------------------------------------------------------|--------------------|---------------|-----|
| Prévision Escales                                                                                                    | <b>Importation</b> | Consultations | ۵ م |
| <ul> <li>Nouvelle demande de facture</li> <li>Gestion des factures</li> <li>Consulter des factures</li> </ul>               | tNet               |               |     |

L'utilisation des menus est très simple, il suffit de pointer le menu avec le curseur de la souris et le menu s'ouvre automatiquement vous permettant ainsi d'accéder à la fonction que vous souhaitez.

#### 2. Gestion des factures

Vous pouvez à tout moment, gérer vos factures et ce via le menu **« Factures » > « Gestion des** factures ».

| C   | Prévision Es         | cales                  |              |                                | 6                   | Importation       |              | í              | Consultations |                               |            |
|-----|----------------------|------------------------|--------------|--------------------------------|---------------------|-------------------|--------------|----------------|---------------|-------------------------------|------------|
| Ê   | Factures             |                        |              |                                |                     |                   |              |                |               |                               |            |
| - 4 | Nouvelle             | demand                 | e de facture |                                |                     |                   |              |                |               |                               |            |
|     | Gestion              | des factu              | res          |                                |                     |                   |              |                |               |                               |            |
|     | Consulte             | Consulter des factures |              |                                | Net                 |                   |              |                |               |                               |            |
| Ge  | Gestion des factures |                        |              |                                |                     |                   |              |                |               |                               |            |
| Par | amètres de re        | echerche               |              |                                |                     |                   |              |                |               |                               |            |
|     | Numéro de la f       | acture                 |              | Туре                           | de facture          | SÉLECTIONNER      | <b>v</b>     | Statut facture | SÉLECTIO      | NNER                          | ¥          |
| 1   | Date de la factu     | ire du:                |              | Au:                            |                     |                   |              | Émetteur       |               |                               | <u> </u>   |
|     | Pres                 | station SE             | LECTIONNER   | ▼ Туре                         | d'opération         | SÉLECTIONNER      | T            | Référence      |               |                               |            |
|     |                      |                        |              |                                |                     |                   |              |                |               | Effacer Re                    | echercher  |
|     |                      | _                      |              |                                | R                   | Résultats ( 1 )   |              |                | _             |                               |            |
|     | Numéro de            | _                      | <u> </u>     |                                | Date de             | Date d'échéance   |              |                | Statut        | Moyen de                      |            |
|     | la facture<br>¢      | Type 🜩                 | Emetteur \$  | Client                         | la facture<br>¢     | de règlement<br>¢ | Montant HT 🜩 | Montant TTC 💠  | facture<br>¢  | paiement<br>¢                 | Operations |
|     | 00069321             | Principale             | PORTNET      | SATAA IMPORT<br>EXPORT SARL AU | 31/10/2017<br>00:00 | 30/12/2017 00:00  | 3000.0 MAD   | 3600.0 MAD     | Non<br>Réglée | Amanpay<br>Chèque<br>Virement | ۲          |
|     |                      |                        |              |                                | »»»                 | »                 | 0            |                |               |                               |            |
|     |                      |                        |              |                                |                     |                   |              |                |               | Régler                        | Factures   |

L'interface permet d'afficher l'ensemble des factures avec les détails de chacune.

Vous pouvez effectuer des recherches Multicritère ou consulter directement une facture.

La recherche peut se faire par :

- Numéro de la facture.
- Type de facture (Paiement confirmé, non réglée, demandée, Facture payé, attente confirmation Partenaire, Bloquée, annulée.)
- Statut facture.
- Par date (Date de la facture du : xx/xx/xxxx au xx/xx/xxxx).
- Emetteur : Vous pouvez procéder en recherche avancée sur l'Emetteur, en cliquant sur l'icône de recherche et sélectionner votre choix :
  - Prestation.

- Type d'opération.
- Référence.

| PORTNET<br>Intel <sup>®</sup> le des l'actives des Providences de Commente Externet |             |            |               |             |                           |            |                    | <u>O</u> |              |           |
|-------------------------------------------------------------------------------------|-------------|------------|---------------|-------------|---------------------------|------------|--------------------|----------|--------------|-----------|
| Prévision Escales                                                                   |             |            |               |             |                           | Consultati |                    |          |              | <b>a</b>  |
| Factures                                                                            | Factures    |            |               |             |                           |            |                    |          |              |           |
| Gestion des factures                                                                |             |            |               |             |                           |            |                    |          |              |           |
| Paramètres de recherche                                                             |             |            |               |             |                           |            |                    |          |              |           |
| Numéro de la facture                                                                |             |            | Type de factu | re SÉLECT   | IONNER                    | ▼ Sta      | atut facture       | SÉLECTIO | NNER         | T         |
| Date de la facture du:                                                              |             | ,<br>      | Δ:            |             |                           | Ém Ém      | etteur             |          |              | 6         |
|                                                                                     | NED         |            | Tunn d'anánat | in cfutor   | IONNER                    |            | Férreren           |          |              | ~         |
| Prestation SELECTION                                                                | NEK         | •          | rype a operat | SELECT      | IONNER                    | • Re       | rerence            |          |              |           |
|                                                                                     |             |            |               |             |                           |            |                    |          |              |           |
|                                                                                     | Rechercher  |            |               |             |                           |            |                    | _        | Effacor   Do | bercher   |
| · · · · · · · · · · · · · · · · · · ·                                               | Reenerener  |            |               |             |                           |            |                    |          |              | S.        |
|                                                                                     | Paramètres  | de recherc | he            |             |                           |            |                    |          |              |           |
|                                                                                     | Cod         | le         |               |             | Nom                       |            | 1                  |          |              |           |
| Numéro de                                                                           | CI          | IN         |               | Cen         | tre RC                    |            | í                  |          |              |           |
| la facture Type 🖨 Emet                                                              | Numéro du R | .c         |               |             | TEU                       |            | 1                  |          |              | perations |
| \$                                                                                  | Adres       | 50 S       |               |             |                           |            | 1                  |          |              |           |
| 00069321 Principale PO                                                              | Harco.      |            |               |             |                           |            |                    |          |              | 0         |
|                                                                                     |             |            |               |             | Effacor                   | ochorchor  |                    |          |              | Ŭ         |
|                                                                                     |             |            |               |             |                           | cenerenci  |                    |          |              |           |
|                                                                                     |             |            |               |             |                           |            |                    |          |              |           |
|                                                                                     |             |            |               |             | Résultats trouv <u>és</u> |            |                    |          |              |           |
|                                                                                     | Code ¢      | Nom ¢      | CIN ¢         | Centre RC ¢ | Numéro du R.C 🜩           | IFU ¢      | Adresse 🖨          | Activé ¢ | Operations   | tures     |
| Nom d'utilisatous: tostpai                                                          | 001         | test       | tset          | test        | test                      | test       |                    |          |              |           |
| testpar                                                                             | 6110D00116  | PORTNET    | 1123131       | 122         | 123                       | 123        | ok                 | ~        |              | APSHOT)   |
|                                                                                     | 611AGEN001  | ANP        | B123131231    | Test        | R23242342                 | 1232424244 | Test adress<br>ANP | <b>V</b> |              |           |
|                                                                                     |             |            |               |             | «   »                     | »»         |                    |          |              |           |

Pour consulter l'historique détaillé d'une facture, cliquez sur l'icône Opérations. Vous serez redirigé vers l'écran de Suivi de la Facture comme montré dans la capture ci-dessous :

| Suivi du Fac                        | ture                                                     |                 |               |                     |                                           |               |                      |                |                             |                   |
|-------------------------------------|----------------------------------------------------------|-----------------|---------------|---------------------|-------------------------------------------|---------------|----------------------|----------------|-----------------------------|-------------------|
| nformation de                       | facture                                                  |                 |               |                     |                                           |               |                      |                |                             |                   |
| Nu                                  | méro de la facture 00069321                              |                 |               | Type de factu       | ture Principale Statut facture Non Réglée |               |                      |                | e                           |                   |
|                                     | Émetteur PORTNET                                         |                 |               | Clie                | SATAA IMPORT                              | EXPORT        | Référence            | de la facture  | principale                  |                   |
| Date de la facture 31/10/2017 00:00 |                                                          |                 | Date d'éché   | ance de règleme     | nt 30/12/2017 00:0                        | 00            |                      | Date d'a       | nnulation                   |                   |
|                                     | Montant HT 3 000,00                                      |                 |               | Montant T           | TC 3 600,00                               |               |                      |                | Devise Dirham               |                   |
| restations                          |                                                          |                 |               |                     |                                           |               |                      |                |                             |                   |
|                                     | Prestation                                               | Туре            | d'opération   | 1                   |                                           | Réféi         | rence                |                | Date 1                      | in                |
| Abo                                 | nnement Portnet                                          | Abonne          | ment PORTI    | NET                 | Ab                                        | onnemen       | nt annuel IMP        |                | 30/10/201                   | 7 00:00           |
|                                     | ant                                                      |                 |               |                     |                                           |               |                      |                |                             |                   |
| M                                   | oven de paiement                                         | ID tr           | ansaction     |                     | Date de pai                               | iomont        |                      |                | Daiement en vigue           | r.                |
|                                     | Moyen de palement ID transaction Date de palement Paleme |                 |               | - alement en viguet |                                           |               |                      |                |                             |                   |
|                                     | Chèque                                                   |                 |               |                     |                                           |               |                      |                |                             |                   |
|                                     | Virement                                                 |                 |               |                     |                                           |               |                      |                |                             |                   |
|                                     |                                                          |                 |               |                     |                                           |               |                      |                | *                           |                   |
| ste des docur                       | nents                                                    |                 |               |                     |                                           |               |                      |                |                             |                   |
|                                     | Non                                                      | 1               |               |                     | Description Date d'enregistr              |               |                      | d'en registren | ient                        | Document          |
|                                     | 242#6110D00116#2017110                                   | 1114900#IN∨0006 | 69321.pdf     |                     | Facture                                   | 01/11/2017 11 |                      |                | 9                           | -                 |
| escription de                       | la facture                                               |                 |               |                     |                                           |               |                      |                |                             |                   |
|                                     | [REN]Abonnement ann                                      | el IMD          |               |                     |                                           |               |                      |                |                             |                   |
| Description de                      | la facture                                               |                 |               |                     |                                           |               |                      |                |                             |                   |
|                                     |                                                          |                 |               |                     |                                           |               |                      |                | 11                          |                   |
| ste <mark>des</mark> messa          | ages                                                     |                 |               |                     |                                           |               |                      |                |                             |                   |
| Nº<br>d'échanges                    | Fonction de la demande                                   | Nom<br>Message  | Etat          | Date                | Nom<br>utilisateur                        | Réco          | epteur du<br>lessage | Obs            | ervations                   | Besoin<br>réponse |
| 1                                   | Invoice (facture) (INV)                                  | INV_115         | Non<br>Réglée | 01/11/2017<br>11:49 |                                           |               | PortNet              | Créatio        | n de la Facture             | Non               |
| 2                                   | Dans le processus de paiement<br>(AMA)                   | t               | Non<br>Réglée | 22/12/2017<br>10:00 | yary                                      | A             | manpay               | Regleme        | nt des factures:<br>0069321 | Non               |
| 3                                   | Dans le processus de paiement<br>(AMA)                   | t               | Non<br>Réglée | 22/12/2017<br>10:04 | yary                                      | A             | manpay               | Regleme        | nt des factures:<br>0069321 | Non               |
| 4                                   | Dans le processus de paiement<br>(AMA)                   |                 | Non<br>Réglée | 22/12/2017<br>11:53 | yary                                      | A             | manpay               | Regleme        | nt des factures:<br>0069321 | Non               |
|                                     |                                                          |                 |               |                     |                                           |               |                      |                |                             |                   |
|                                     |                                                          |                 |               |                     |                                           |               |                      |                |                             |                   |

Afin de régler une facture « **Non réglée** », il vous suffit de sélectionner la facture et de cliquer sur le bouton **« Régler Factures »** 

| Ge  | stion des fa                 | octures    |            |                                |                            |                                      |                                       |                |                        |                               |            |
|-----|------------------------------|------------|------------|--------------------------------|----------------------------|--------------------------------------|---------------------------------------|----------------|------------------------|-------------------------------|------------|
| Par | amètres de re                | echerche   |            |                                |                            |                                      |                                       |                |                        |                               |            |
|     | Numéro de la f               | acture     |            | Тур                            | e de facture               | SÉLECTIONNER                         | · · · · · ·                           | Statut facture | SÉLECTIO               | NNER                          | -          |
|     | Pres                         | tation SÉ  | LECTIONNER | ▼ Typ                          | e d'opération              | SÉLECTIONNER                         | · · · · · · · · · · · · · · · · · · · | Référence      |                        |                               |            |
|     | Effacer   Rechercher         |            |            |                                |                            |                                      |                                       |                |                        |                               |            |
|     | Résultats (1)                |            |            |                                |                            |                                      |                                       |                |                        |                               |            |
|     | Numéro de<br>la facture<br>¢ | Туре ¢     | Émetteur ¢ | Client                         | Date de<br>la facture<br>¢ | Date d'échéance<br>de règlement<br>¢ | Montant HT 🖨                          | Montant TTC 🜩  | Statut<br>facture<br>¢ | Moyen de<br>paiement<br>¢     | Operations |
|     | 00069321                     | Principale | PORTNET    | SATAA IMPORT<br>EXPORT SARL AU | 31/10/2017<br>00:00        | 30/12/2017 00:00                     | 3000.0 MAD                            | 3600.0 MAD     | Non<br>Réglée          | Amanpay<br>Chèque<br>Virement | ۲          |
|     |                              |            |            |                                |                            |                                      |                                       |                |                        |                               |            |
|     | Régier Factures              |            |            |                                |                            |                                      |                                       |                |                        |                               |            |

Un écran sera affiché qui présente les informations de la facture ainsi que les différents modes de paiement possible :

Le client a le choix de choisir parmi les canaux suivants disponibles :

- Amanpay : si vous sélectionnez Amanpay voici les sous canaux disponibles :
  - o Amanty
  - Pay Direct (solution de la banque populaire)
  - o Code de paiement (en espèce via Tashilat)
- CMI
  - CMI CARTE BANCAIRE
  - CMI FATOURATI : si vous sélectionnez CMI FATOURATI voici les sous canaux disponibles :
    - AttijariNet / Attijari Mobile
    - BMCE PORTAIL/ BMCE DIRECT
    - CIH ONLINE ET CIH ONLINE MOBILE
    - BARID BANK MOBILE
    - CAM Online
    - CDM Banque Direct
    - SGMASOGECASHNET
    - CASHPLUS
    - Global Vision FAWATIR
    - CMIFAWATIRCASH
    - DAMANEPAY/DAMANCASH

#### a. Par Amanpay :

Si vous choisissez le mode de paiement par Amanpay, il faudra cliquer sur l'image

Payer avec @AmanPay et saisir les informations qui apparaissent sur l'interface dédié pour ce mode de paiement.

| Prévision Escales                                                            |                           | Importatio              | <b>n</b>                     | Consultations |              | ♠ ፬                                                                      |
|------------------------------------------------------------------------------|---------------------------|-------------------------|------------------------------|---------------|--------------|--------------------------------------------------------------------------|
| Exactures Factures                                                           |                           |                         |                              |               |              |                                                                          |
| Régler des factures<br>Veuillez confirmez le r                               | èglement de               | s factures suivantes    |                              |               |              |                                                                          |
| Nom du Client: SATAA IMPORT EX<br>Code dounaire: 290240<br>Émetteur: PORTNET | PORT SARL AU              |                         |                              |               |              |                                                                          |
| Numéro de la facture                                                         | Туре                      | Date de la facture      | Date d'échéance de règlement | Montant HT    | Montant TTC  | Statut facture                                                           |
| 00069321                                                                     | Principale                | 31/10/2017 00:00        | 30/12/2017 00:00             | 3000.0 MAD    | 3600.0 MAD   | Non Réglée                                                               |
| Moyens de paiement<br>Chè                                                    | ment A<br>anpay<br>eque V |                         |                              |               | 1            | Total TVA: 600.0 MAD<br>Aontant HT: 3000.0 MAD<br>ontant TTC: 3600.0 MAD |
|                                                                              |                           |                         |                              | Payerave      | <            | Pay Retour                                                               |
| om d'utilisateur: testpai                                                    | HelpDe                    | esk 🌈 0520473100 🚖 http | ://reclamation.portnet.ma    |               | PORTNET (0.1 | 2.0.13-SNAPSHOT)                                                         |

Le mode de paiement **Amanpay** vous propose plusieurs moyens pour régler la facture comme illustré dans la capture ci-dessous

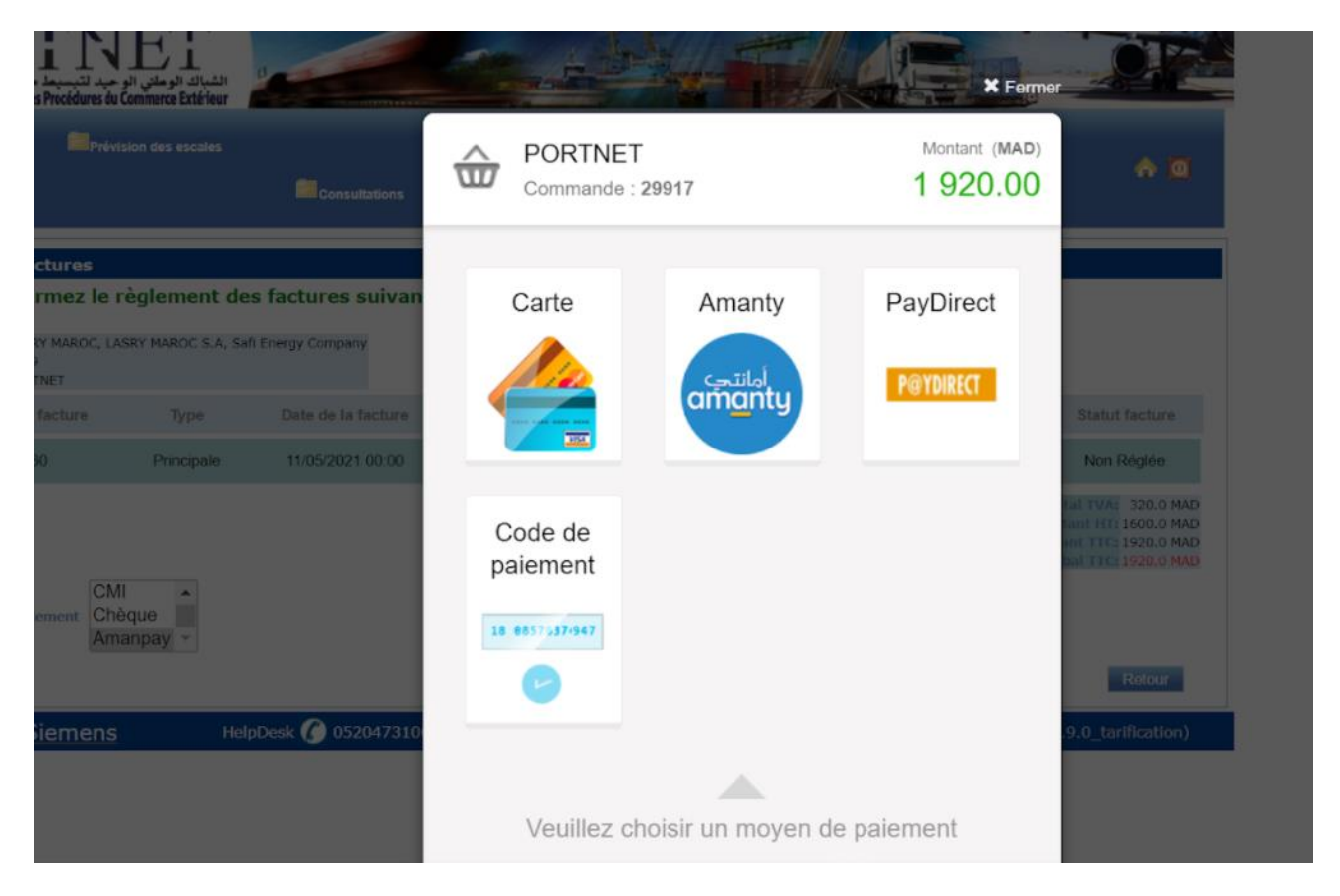

#### • Par code de paiement (En Espèce via Tashilat ) :

Pour le choix de règlement de la facture Amanpay > Par code de paiement (en espèce via Tashilat), il suffit de renseigner le nom et le prénom ainsi que l'adresse email pour recevoir le code

de la commande la référence de paiement) après il faut se diriger vers l'agence Tashilat la plus proche et leurs fournir la référence de paiement.

• Par Amanty :

Il faut s'authentifier à l'interface Amanty afin de procéder au paiement de la facture.

|                                                         |                                      | Commande : 29917                                             | Montant (MAD)<br>1 920.00            |                                                     |
|---------------------------------------------------------|--------------------------------------|--------------------------------------------------------------|--------------------------------------|-----------------------------------------------------|
| ctures                                                  |                                      | Paiement par Amanty                                          | + Retour                             | _                                                   |
| ty MAROC, LASRY MAROC S.A, Safi<br>INET<br>facture Type | Energy Company<br>Date de la facture | م <mark>انتحار</mark>                                        | 5000                                 | facture                                             |
| 10 Principale                                           | 1005/2021 00:00                      |                                                              | Non                                  | Réglée                                              |
|                                                         |                                      | Login                                                        | E TVA<br>INT HTT<br>I TTC:<br>I TTC: | 320.0 MAD<br>1600.0 MAD<br>1920.0 MAD<br>1920.0 MAD |
| iement Chèque                                           |                                      | Password                                                     |                                      |                                                     |
| Amanpay +                                               |                                      | ✓ Payer                                                      |                                      |                                                     |
| Siemens Help                                            | Desk 🕜 0520473100                    | Mot de passe oublié ?                                        | .0_ta                                | rification)                                         |
|                                                         |                                      | GeoTrust PCC DSS Verified by MasterCard.<br>VISA SecureCode. | By 🖗 Aman Pay                        |                                                     |

Une notification de paiement est envoyée au client par email.

#### • Par Pay direct :

Pour le mode **Amanpay > Pay direct**, vous aurez la possibilité de régler votre facture directement en choisissons votre banque comme montré ci-dessous :

## Guide utilisateur

## **RRTNET**

| uration Prévision des escates                                           | Consultations      | Commande : 29917              |                                        | Montant (MAD)<br>1 920.00 | A @                                                                        |
|-------------------------------------------------------------------------|--------------------|-------------------------------|----------------------------------------|---------------------------|----------------------------------------------------------------------------|
| r des factures<br>z confirmez le règlement des f                        | actures suivant    | Paiement par Pay              | /Direct1/2                             | + Retour                  |                                                                            |
| silent: LASRY MAROC, LASRY MAROC S.A, Safi En<br>silen: 1019<br>PORTNET | ergy Company       | Numéro de contrat             |                                        | CIN                       |                                                                            |
| ero de la facture Type 00149960 Principale                              | Date de la facture | Nom Mandataire                | +212                                   |                           | Statut facture<br>Non Réglée                                               |
|                                                                         |                    | Votre adresse e-mai           |                                        | ✓ Valider                 | TVA: 320.0 MAD<br>H HT: 1600.0 MAD<br>TTC: 1920.0 MAD<br>H TTC: 1920.0 MAD |
| nes de palement CMI Amanpay -                                           | ,                  | GeoTrust                      | fied by MasterCard.<br>ISA SecureCode. | By 🮯 AmanPay              |                                                                            |
|                                                                         |                    |                               |                                        |                           | Retour                                                                     |
| ateur: Siemens HelpDe                                                   | sk 🕜 0520473100 🚖  | http://reclamation.portnet.ma |                                        | jzoulgami (1.2.           | 9.0_tarification)                                                          |
|                                                                         |                    |                               |                                        |                           |                                                                            |

Une fois vous choisissez votre banque, vous procédez directement au règlement de la facture en ligne.

Le client renseigne les informations de paiement requises :

- Numéro contrat : numéro de contrat client communiqué par BP via SMS au moment de la souscription au service PayDirect
- CIN : N° Carte d'Identité Nationale figurant sur le contrat de souscription
- Nom mandataire : Nom de l'opérateur ou la personne habilitée à payer via PayDirect
- Numéro Tél : Numéro de téléphone du mandataire
- Votre adresse mail : Adresse mail du mandataire.
- Cliquer sur le bouton « Valider ».
- Le client est appelé à saisir aussi un « code secret » qui le reçoit par SMS sur le téléphone avant de pouvoir procéder à la demande de l'autorisation de paiement.

Un reçu de paiement réussi s'affiche au client pour téléchargement.

#### b. Par CMI :

Si vous sélectionnez le canal de paiement CMI, vous aurez le choix de payer par :

#### • CMI CARTE BANCAIRE

Le canal CMI carte bancaire vous permet de payer directement via le Guichet Unique

#### • CMI FATOURATI :

Pour Pouvoir récupérer votre référence Fatourati, veuillez sélectionner la plateforme de paiement CMI>FATOURATI et récupérer la référence FATOURATI à renseigner dans le portail/application que vous allez utiliser ou bien la présenter directement à l'agence choisie.

| Régler des factures<br>Veuillez confirmez le l                              | règlement de              | s factures suivante | S                            |                            |                       |                                                                                                 |
|-----------------------------------------------------------------------------|---------------------------|---------------------|------------------------------|----------------------------|-----------------------|-------------------------------------------------------------------------------------------------|
| Nom du Client: ASKA IMPRT EXPC<br>Code dounaire: 93583<br>Emetteur: PORTNET | DRT                       |                     |                              |                            |                       |                                                                                                 |
| Numéro de la facture                                                        | Туре                      | Date de la facture  | Date d'échéance de règlement | Montant HT                 | Montant TTC           | Statut facture                                                                                  |
| 00028653                                                                    | Principale                | 26/03/2016 00:00    | 25/05/2016 00:00             | 3000.0 MAD                 | 3600.0 MAD            | Non Réglée                                                                                      |
| Plateformes de paiement Ch<br>Am                                            | II ▲<br>èque ■<br>anpay ▼ |                     |                              |                            | Mo<br>Mo<br>Montant g | Total TVA: 600.0 MAD<br>ontant HT: 3000.0 MAD<br>nhant TTC: 3600.0 MAD<br>lobal TTC: 3600.0 MAD |
|                                                                             |                           |                     | 0 c                          | larte bancaire<br>atourati | Valider               | Retour                                                                                          |

NB : la Référence Fatourati expire après un délai de 3H, passé ce délai votre paiement sera refusé

| COMMENT PROCÉDER AU PAIEMENT                                                                                                   |                                                                                                    |
|----------------------------------------------------------------------------------------------------|----------------------------------------------------------------------------------------------------|
| Veuillez utiliser l'un des <u>canaux de paiement autorisés</u> , séle<br>1089010000162 dans un délai de 24 heures. Passé ce dé | ectionner le service ANP et le « PortNet » et communiquer votre référence Fatourati<br>élai, votre règlement sera refusé. |
| DÉTAIL DEMANDE DE PAIEMENT                                                                                                    | INFORMATIONS DU CLIENT                                                                                                    |

#### Par Fatourari via AttijariNet / Attijari Mobile :

Il faut accéder à votre application, choisir le **menu liste des services**, sélectionner PortNet, saisir la **référence Fatourati** et le montant de votre facture, choisir **le compte à débiter** et procéder au paiement.

| ES SERVICES RECHAI                                                                                                    | ige prépavée                                                                                                    | MES PAIEMENTS                                                                                               |
|----------------------------------------------------------------------------------------------------|----------------------------------------------------------------------------------------------------|----------------------------------------------------------------------------------------------------|
|                                                                                                    |                                                                                                    |                                                                                                    |
|                                                                                                    |                                                                                                    |                                                                                                    |
|                                                                                                    |                                                                                                    |                                                                                                    |
|                                                                                                    |                                                                                                    |                                                                                                    |
|                                                                                                    |                                                                                                    |                                                                                                    |
|                                                                                                    |                                                                                                    |                                                                                                    |
|                                                                                                    | Fatourati d<br>facture et                                                                                           | erence<br>e votre<br>le Montant                                                                             |
| nt formulaire sont destinées à Attijariwafa bank qu'<br>I filiaies et sociétés de son groupe, aux partenaires<br>vées à caractère personnel, vous bénéficies d'un dro | de convention expr<br>et prestataires de services, convormement a<br>it d'accès et de rectification aux information | T 10 T 107 107-108 T 108 ALL 199 AL                                                                         |
|                                                                                                    | rt formulaire sont destinées à Attijerivals bank qui                                                                | Saisir la réf<br>Fatourati d<br>facture et l<br>filiais et tociels à saijarivals bank qui de convention esp |

Après avoir accompli toutes les étapes, votre reçu de paiement sera affiché pour téléchargement.

|         | (A)                           | Comptes - I                                                                                           | Placements - Opératio                                                                                             | ns - DocNet - Banque e                              | en ligne - Espace admin -            |           |
|---------|-------------------------------|----------------------------------------------------------------------------------------------------|----------------------------------------------------------------------------------------------------|-----------------------------------------------------|--------------------------------------|-----------|
|         |                               |                                                                                                    |                                                                                                    |                                                     | Appendix                             |           |
| Alouter |                               |                                                                                                    | Reçu de p                                                                                                    | aiement                                             |                                      |           |
| Ajoueer | Cor<br>Dati<br>Référe<br>cano | note émetteur 00011900<br>e du paiement 13.10.201<br>nce Attgannet 2288650<br>é du paiement Attgannet | 00421298<br>7 08.57                                                                                               | Réfirence MTC<br>Réf Portnet<br>NUMERO DE TELEPHONE | 100030811926<br>CB4648<br>8613177646 |           |
|         | Date                          | Identifiant                                                                                           | Description                                                                                                    |                                                     | Montant (DH)                         |           |
|         | 01/09/2017                    | 0000731362102017                                                                                      | 0000731362102017<br>En cas de próbleme, merci de contacter le hur<br>e dans un della maximum tie 20 junci, à somp | Montant tob                                         | al : 3000,00 DH                      |           |
| h Retou |                               |                                                                                                    |                                                                                                    |                                                     |                                      | ✓ Valider |

#### Par Fatourari via BMCE Portail :

Il faut accéder à votre BMCE Portail et suivre les étapes suivantes :

- Choisir le menu liste des services,
- Sélectionner PortNet,
- Saisir la référence Fatourati et le montant de votre facture,
- Choisir le compte à débiter et procéder au paiement.

Après avoir accompli toutes les étapes, votre **reçu de paiement** sera affiché pour téléchargement.

#### Par Fatourati via CIH ONLINE et CIH ONLINE MOBILE :

Il faut se connecter à votre espace CIH **ONLINE**, et suivre les étapes suivantes :

- Cliquez sur le menu « mes opérations» puis « paiement des factures »
- Choisir le menu « autres services » parmi les onglets proposés,
- Sélectionner PortNet,
- Saisir la référence Fatourati (13 chiffres)

Un tableau récapitulatif s'affichera contenant le service de Portnet, la référence de l'article, les frais, le montant et la date.

Sélectionnez **le compte à débiter** et cliquez sur **Payer**, **un** OTP (Mot de Passe à usage Unique) vous sera communiqué par SMS pour sécuriser l'opération.

Apres la saisie de votre OPT cliquez sur « Valider », le paiement est alors effectué, et **un reçu de paiement** électronique s'affichera ainsi qu'un email de confirmation de paiement vous sera communiqué.

**NB** : Il est à noter que vous pouvez payer tous les prestations de PORTNET SA à travers CIH Online

#### Par Fatourari via Barid Bank Mobile :

Il faut vous connecter à votre espace Barid Bank Mobile et suivre les étapes suivantes :

- Cliquer sur « Paiements »
- Cliquer sur « Paiement Impôts et Taxes »
- Choisir votre compte
- Cliquer sur le facturier « Portnet »
- Insérer la référence Fatourati et le montant
- Valider le paiement en insérant le code confidentiel
- Télécharger le reçu de paiement

#### CASHPLUS :

Veuillez sélectionner la plateforme de paiement CMI>FATOURATI et récupérer la référence FATOURATI à présenter directement à l'agence CASHPLUS choisie.

#### CAM Online :

Il faut se connecter à votre espace CAM ONLINE, et suivre les étapes suivantes :

- Sélectionner PortNet ;
- Saisir la référence Fatourati (13 chiffres) ;
- Procéder au paiement.

#### <u>CDM Banque Direct :</u>

Il faut se connecter à votre espace CDM Banque Direct, et suivre les étapes suivantes :

- Sélectionner PortNet ;
- Saisir la référence Fatourati (13 chiffres) ;
- Procéder au paiement.

#### **SGMASOGECASHNET**:

Il faut se connecter à votre espace SGMASOGECASHNET, et suivre les étapes suivantes :

- Sélectionner PortNet ;
- Saisir la référence Fatourati (13 chiffres) ;
- o Procéder au paiement.

#### **CMIFAWATIRCASH:**

Veuillez sélectionner la plateforme de paiement CMI>FATOURATI et récupérer la référence FATOURATI à présenter directement à l'agence FAWATIR choisie.

#### DAMANEPAY/DAMANCASH :

Veuillez sélectionner la plateforme de paiement CMI>FATOURATI et récupérer la référence FATOURATI à présenter directement à l'agence choisie.

#### 3. Consultation des Factures :

Le menu « consulter des factures» est accessible comme indiqué dans la figure ci- dessous :

| <b>PERTNET</b><br>باك الوطني الوحيد لتبسيط مساطر التجارة الخارجية.<br>تعناصل المواضي المحمد من مساطر التجارة الخارجية. |      |               |
|----------------------------------------------------------------------------------------------------|------|---------------|
| Prévision Escales                                                                                                    |      | Consultations |
| Nouvelle demande de facture     Gestion des factures                                                                   |      |               |
| Consulter des factures                                                                                                 | tNet |               |

Une fois sélectionné, il permet d'avoir une vision globale sur l'ensemble des factures :

La recherche est possible sur la base de plusieurs critères comme décrit auparavant.

Pour accéder aux détails de chaque facture, il suffit de cliquer sur l'une des deux icônes comme montré sur l'image ci-dessus. Un écran détail facture s'affiche comme suit :

| Suivi du Facture                                                                   |                                                          |                |               |                               |                                  |                                                     |                       |                                           |                  |                   |
|------------------------------------------------------------------------------------|----------------------------------------------------------|----------------|---------------|-------------------------------|----------------------------------|-----------------------------------------------------|-----------------------|-------------------------------------------|------------------|-------------------|
| nformation de                                                                      | facture                                                  |                |               |                               |                                  |                                                     |                       |                                           |                  |                   |
| Numéro de la facture 00069321 Type de facture Principale Statut facture Non Réglée |                                                          |                |               |                               |                                  |                                                     |                       |                                           |                  |                   |
|                                                                                    | Émetteur PORTNET                                         |                |               | Clie                          | SATAA IMPORT                     | AA IMPORT EXPORT Référence de la facture principale |                       |                                           |                  |                   |
|                                                                                    | Date de la facture 31/10/2017 00:<br>Montant HT 3 000,00 | 00             | Date d'éché   | iance de règleme<br>Montant T | nt 30/12/2017 00:<br>TC 3 600,00 | 00                                                  |                       | Date d'annulation<br>Devise Dirham        |                  |                   |
| restations                                                                         |                                                          |                |               |                               |                                  |                                                     |                       |                                           |                  |                   |
|                                                                                    | Prestation                                               | Туре           | d'opération   | 1                             |                                  | Réfé                                                | érence                |                                           | Date             | ) fin             |
| Abor                                                                               | nement Portnet                                           | Abonner        | ment PORT     | NET                           | Ab                               | onneme                                              | nt annuel IMP         |                                           | 30/10/20         | 17 00:00          |
| onnées paiem                                                                       | ent                                                      |                |               |                               |                                  |                                                     |                       |                                           |                  |                   |
| M                                                                                  | oyen de paiement                                         | ID tra         | ansaction     |                               | Date de pa                       | iement                                              |                       |                                           | Paiement en vigu | eur               |
|                                                                                    | Amanpay                                                  |                | 242           |                               | 22/12/201                        | 7 11:53                                             |                       |                                           | ~                |                   |
|                                                                                    | Chèque                                                   |                |               |                               |                                  |                                                     |                       | v                                         |                  |                   |
|                                                                                    | Virement                                                 |                |               |                               |                                  |                                                     |                       | ~                                         |                  |                   |
| iste des docum                                                                     | nents                                                    |                |               |                               |                                  |                                                     |                       |                                           |                  |                   |
|                                                                                    | Nom                                                      |                |               |                               | Descriptio                       | n                                                   | Dat                   | e d'enregistre                            | ment             | Document          |
|                                                                                    | 242#6110D00116#20171101                                  | 114900#INV0006 | 39321.pdf     |                               | Facture                          |                                                     |                       | 01/11/2017 11:                            | 49               |                   |
|                                                                                    |                                                          |                |               |                               |                                  |                                                     |                       |                                           | _                | •                 |
| escription de                                                                      | a facture                                                |                |               |                               |                                  |                                                     |                       |                                           |                  |                   |
| Description de                                                                     | In facture                                               | H IMP          |               |                               |                                  |                                                     |                       |                                           |                  |                   |
| iste des messa                                                                     | iges                                                     |                |               |                               |                                  |                                                     |                       |                                           |                  |                   |
| Nº<br>d'échanges                                                                   | Fonction de la demande                                   | Nom<br>Message | Etat          | Date                          | Nom<br>utilisateur               | Rée                                                 | cepteur du<br>nessage | ot                                        | servations       | Besoin<br>réponse |
| 1                                                                                  | Invoice (facture) (INV)                                  | INV_115        | Non<br>Réglée | 01/11/2017<br>11:49           |                                  |                                                     | PortNet               | Créati                                    | on de la Facture | Non               |
| 2                                                                                  | Dans le processus de paiement<br>(AMA)                   |                | Non<br>Réglée | 22/12/2017                    | yary                             |                                                     | Amanpay               | Reglement des factures: Non               |                  | Non               |
| 3                                                                                  | Dans le processus de paiement<br>(AMA)                   |                | Non<br>Réglée | 22/12/2017                    | yary                             |                                                     | Amanpay               | 1pay Reglement des factures: Non          |                  |                   |
| 4                                                                                  | Dans le processus de paiement<br>(AMA)                   |                | Non<br>Réglée | 22/12/2017<br>11:53           | yary                             |                                                     | Amanpay               | y Reglement des factures: Non<br>00069321 |                  |                   |
|                                                                                    |                                                          |                |               |                               |                                  |                                                     |                       |                                           | Retour           | Fermer            |

Vous avez la possibilité de télécharger en format PDF la facture en cliquant sur l'icône 🔫.

Solution NB :En cas de paiement par virement bancaire ,l'abonnement ne sera renouvelé qu'après l'encaissement effectif du montant dans nos comptes bancaires .

#### 4. Consultation des Factures :

Le menu « consulter des factures» est accessible comme indiqué dans la figure ci- dessous :

| <b>PERTNET</b><br>الشباك الوطنى الوحيد لتبسيط مساطر التجارة الخارجية.<br>Guident Unique National des Phodedures du Commerce Extern |      |               |
|----------------------------------------------------------------------------------------------------|------|---------------|
| Prévision Escales                                                                                                    |      | Consultations |
| Restion des factures                                                                                                    |      |               |
| Consulter des factures                                                                                                    | tNet |               |

Une fois sélectionné, il permet d'avoir une vision globale sur l'ensemble des factures :

La recherche est possible sur la base de plusieurs critères comme décrit auparavant.

Pour accéder aux détails de chaque facture, il suffit de cliquer sur l'une des deux icônes comme montré sur l'image ci-dessus. Un écran détail facture s'affiche comme suit :

| Suivi du Facture                                         |                                                                                                    |                 |                                    |                    |        |                    |         |                       |                 |                              |                   |
|----------------------------------------------------------|----------------------------------------------------------------------------------------------------|-----------------|------------------------------------|--------------------|--------|--------------------|---------|-----------------------|-----------------|------------------------------|-------------------|
| Information de facture                                   |                                                                                                    |                 |                                    |                    |        |                    |         |                       |                 |                              |                   |
| Numéro de la facture 00069321 Type de facture Principale |                                                                                                    |                 |                                    |                    |        |                    | Sta     | tut facture Non I     | Réglée          |                              |                   |
|                                                          | Émetteur PORTNET                                                                                    |                 |                                    |                    | Client | SATAA IMPORT       | EXPORT  | Référenc              | e de la facture | principale                   |                   |
|                                                          | Date de la facture 31/10/2017 00:00 Date d'échéance de règlement 30/12/2017 00:00 Date d'annulation |                 |                                    |                    |        |                    |         |                       |                 |                              |                   |
|                                                          | Montant HT 3 000,00                                                                                 |                 | Montant TTC 3 600,00 Devise Dirham |                    |        |                    |         | m                     |                 |                              |                   |
| Prestations                                              | Prestations                                                                                         |                 |                                    |                    |        |                    |         |                       |                 |                              |                   |
|                                                          | Prestation                                                                                          | Type            | Type d'opération Pi                |                    |        |                    |         | brence                |                 | D                            | ate fin           |
| Abor                                                     | nement Portnet                                                                                      | Abonner         | ment PORT                          | NET                | -      | Ab                 | onneme  | nt annuel IMP         |                 | 30/10                        | /2017 00:00       |
|                                                          |                                                                                                    |                 |                                    |                    |        |                    |         |                       |                 |                              |                   |
| Données paiem                                            | ent                                                                                                 |                 |                                    |                    |        |                    |         |                       |                 |                              |                   |
| M                                                        | oyen de paiement                                                                                    | ID tra          | insaction                          |                    |        | Date de pa         | iement  |                       |                 | Paiement en vi               | gueur             |
|                                                          | Amanpay                                                                                             |                 | 242                                |                    |        | 22/12/201          | 7 11:53 |                       |                 | ~                            |                   |
|                                                          | Chèque                                                                                              |                 |                                    |                    |        |                    |         |                       |                 | ~                            |                   |
|                                                          | Virement                                                                                            |                 |                                    |                    |        |                    |         |                       |                 | ~                            |                   |
|                                                          |                                                                                                    |                 |                                    |                    |        |                    |         |                       |                 |                              |                   |
| Liste des docun                                          | ients                                                                                               |                 |                                    |                    |        |                    |         |                       |                 |                              |                   |
|                                                          | Non                                                                                                 | 1               |                                    |                    |        | Description Dat    |         | e d'enregistre        | ment            | Document                     |                   |
|                                                          | 242#6110D00116#2017110                                                                              | 1114900#INV0006 | 9321.pdf                           | df Facture         |        |                    |         | 01/11/2017 11:        | 49              | *                            |                   |
| Description de l                                         | a facture                                                                                           |                 |                                    |                    |        |                    |         |                       |                 |                              |                   |
|                                                          | [BEN]aboreret ere                                                                                   | -1 100          |                                    |                    |        |                    |         |                       |                 |                              |                   |
| Description de                                           | a facture                                                                                           | TEL INTE        |                                    |                    |        |                    |         |                       |                 |                              |                   |
|                                                          |                                                                                                    |                 |                                    |                    |        |                    |         |                       |                 |                              | 11                |
| Liste des messa                                          | ges                                                                                                 |                 |                                    |                    |        |                    |         |                       |                 |                              |                   |
| Nº<br>d'échanges                                         | Fonction de la demande                                                                              | Nom<br>Message  | Etat                               | Date               |        | Nom<br>utilisateur | Rée     | cepteur du<br>nessage | Ob              | servations                   | Besoin<br>réponse |
| 1                                                        | Invoice (facture) (INV)                                                                             | INV_115         | Non<br>Réglée                      | 01/11/201<br>11:49 | 7      |                    |         | PortNet               | Créati          | on de la Facture             | Non               |
| 2                                                        | Dans le processus de paiemen<br>(AMA)                                                               | t               | Non<br>Réglée                      | 22/12/201<br>10:00 | 7      | yary               |         | Amanpay               | Reglem          | ent des factures<br>00069321 | : Non             |
| 3                                                        | Dans le processus de paiemen<br>(AMA)                                                               | t               | Non<br>Réglée                      | 22/12/201<br>10:04 | 7      | yary               |         | Amanpay               | Reglem          | ent des factures<br>00069321 | : Non             |
| 4                                                        | Dans le processus de paiemen<br>(AMA)                                                               | t               | Non<br>Réglée                      | 22/12/201<br>11:53 | 7      | yary               |         | Amanpay               | Reglem          | ent des factures<br>00069321 | : Non             |
|                                                          |                                                                                                    |                 |                                    |                    |        |                    |         |                       |                 |                              |                   |
|                                                          |                                                                                                    |                 |                                    |                    |        |                    |         |                       |                 | Retour                       | Fermer            |

Vous avez la possibilité de télécharger en format PDF la facture en cliquant sur l'icône 🦊.

Solution With the series of the series of th

#### 5. Demande de facture (MARSA MAROC) :

Les clients peuvent désormais demander leurs factures auprès de MARSA MAROC et les payer directement via les canaux disponibles sur le Guichet Unique à partir du menu suivant : Factures >> Nouvelle demande de facture :

| Nom d'utilisateur: demoimp2 | HelpDesk 🌈 05 | mhadachi (1.3.1.0-procuration) |            |                            |   |
|-----------------------------|---------------|--------------------------------|------------|----------------------------|---|
|                             | Consultations | 🗐 Paramétrage                  | Fact       | lures                      | - |
|                             |               |                                | 🕂 No       | ouvelle demande de facture |   |
| Bienvenue à Po              | ortNet        |                                | Co         | onsultation des factures   |   |
| Å                           |               | Line nouvelle plate-for        | me d'échai | nce d'information          |   |

En cliquant sur ce menu l'écran de demande de facture s'affichera comme suit :

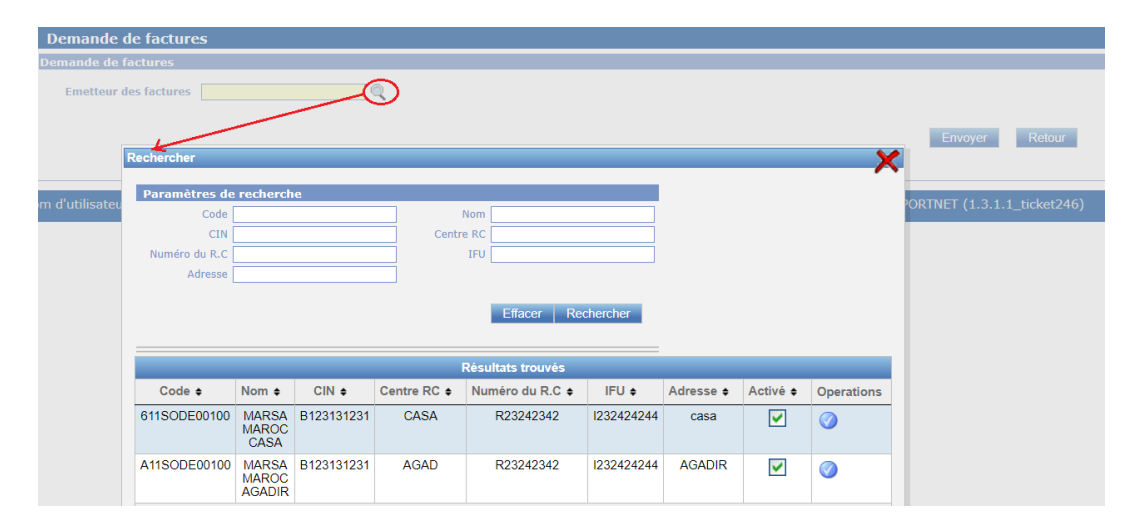

Le client sera amené à sélectionner le terminal MARSA MAROC pour lequel il demande la/les factures parmi la liste des terminaux de MARSA MAROC.

Le système lui affichera par la suite les deux informations son identifiant MARSA MAROC et N° facture afin qu'il puisse rechercher la/les factures avec l'un des deux et cliquera sur le bouton « Envoyer » :

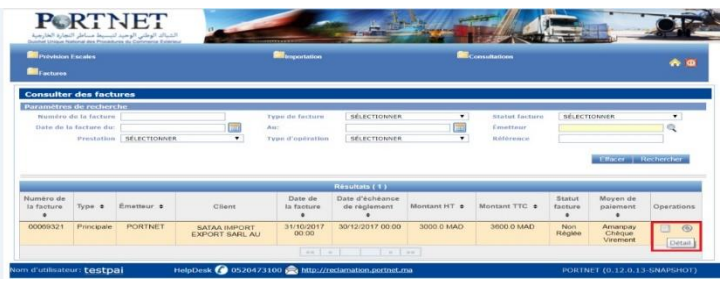

| Demande de fa                | Demande de factures                                        |   |  |  |  |  |                        |                                                                                                    |         |              |
|------------------------------|------------------------------------------------------------|---|--|--|--|--|------------------------|----------------------------------------------------------------------------------------------------|---------|--------------|
| Demande de factur            | Demande de factures                                        |   |  |  |  |  |                        |                                                                                                    |         |              |
| Emetteur des fac             | Emetteur des factures MARSA MAROC CASA 🔍 Port Casablanca 🗸 |   |  |  |  |  |                        |                                                                                                    |         |              |
| Identifiant M                | Identifiant MARSA 000236 N de la facture 2                 |   |  |  |  |  |                        |                                                                                                    |         |              |
|                              |                                                            | 1 |  |  |  |  |                        |                                                                                                    | - Ŷ     |              |
|                              |                                                            |   |  |  |  |  | Traitement e           | n cours                                                                                                    | Envoyer | Retour       |
|                              |                                                            |   |  |  |  |  |                        | Shire                                                                                                    |         |              |
| Factures - MAR               | RSA MAROO                                                  | 2 |  |  |  |  |                        | and the second second se |         |              |
|                              |                                                            |   |  |  |  |  | Tra                    | itement en cours                                                                                                    |         |              |
| Numéro de<br>la facture<br>¢ | Numéro de<br>la facture                                    |   |  |  |  |  | Statut<br>facture<br>¢ | Moyen de<br>paiement                                                                                                    |         |              |
|                              |                                                            |   |  |  |  |  |                        |                                                                                                    |         |              |
| Påder Eartures               |                                                            |   |  |  |  |  |                        |                                                                                                    |         |              |
|                              |                                                            |   |  |  |  |  |                        |                                                                                                    | ricgi   | er r detares |

Le système lance un appel au système de MARSA MAROC pour récupérer toutes les factures « impayées » inscrit au nom du client et les affichera dans le tableau des factures :

|     | Demande de factures                                        |                              |            |                  |              |                            |                                      |              |               |                        |                      |
|-----|------------------------------------------------------------|------------------------------|------------|------------------|--------------|----------------------------|--------------------------------------|--------------|---------------|------------------------|----------------------|
|     | Emetteur des factures MARSA MAROC CASA 🔍 Port Casablanca 🗸 |                              |            |                  |              |                            |                                      |              |               |                        |                      |
|     | Identifiant MARSA                                          |                              |            |                  |              |                            |                                      |              |               |                        |                      |
|     | MAROC WOLLD NOT NOT NOT NOT NOT NOT NOT NOT NOT NOT        |                              |            |                  |              |                            |                                      |              |               |                        |                      |
|     | Envoyer Retour                                             |                              |            |                  |              |                            |                                      |              |               |                        |                      |
|     | Factures - MARSA MAROC                                     |                              |            |                  |              |                            |                                      |              |               |                        |                      |
|     | Résultats (23)                                             |                              |            |                  |              |                            |                                      |              |               |                        |                      |
|     |                                                            | Numéro de<br>la facture<br>¢ | Type ¢     | Émetteur 🛊       | Client       | Date de<br>la facture<br>¢ | Date d'échéance<br>de règlement<br>¢ | Montant HT 🖨 | Montant TTC 🖨 | Statut<br>facture<br>¢ | Moyen de<br>paiement |
|     |                                                            | 02296945                     | Principale | MARSA MAROC CASA | TMTA<br>TMTA | 03/02/1997 00:00           | 05/03/1997 00:00                     | 2202.0 MAD   | 2642.4 MAD    | Non Réglée             | СМІ                  |
| ' [ |                                                            | 02296947                     | Principale | MARSA MAROC CASA | TMTA<br>TMTA | 03/02/1997 00:00           | 05/03/1997 00:00                     | 2202.0 MAD   | 2642.4 MAD    | Non Réglée             | СМІ                  |
|     |                                                            | 02329290                     | Principale | MARSA MAROC CASA | TMTA<br>TMTA | 12/03/1997 00:00           | 11/04/1997 00:00                     | 10765.0 MAD  | 12918.0 MAD   | Non Réglée             | СМІ                  |
|     |                                                            | 02329291                     | Principale | MARSA MAROC CASA | ТМТА<br>ТМТА | 12/03/1997 00:00           | 11/04/1997 00:00                     | 46.35 MAD    | 55.62 MAD     | Non Réglée             | СМІ                  |
|     |                                                            | 02345680                     | Principale | MARSA MAROC CASA | TMTA<br>TMTA | 31/03/1997 00:00           | 30/04/1997 00:00                     | 291.9 MAD    | 350.28 MAD    | Non Réglée             | СМІ                  |
|     |                                                            | 02627517                     | Principale | MARSA MAROC CASA | TMTA<br>TMTA | 12/03/1998 00:00           | 11/04/1998 00:00                     | 216.6 MAD    | 259.92 MAD    | Non Réglée             | СМІ                  |
|     |                                                            | 03080456                     | Principale | MARSA MAROC CASA | TMTA<br>TMTA | 02/08/1999 00:00           | 01/09/1999 00:00                     | 862.53 MAD   | 1035.04 MAD   | Non Réglée             | СМІ                  |
|     |                                                            | 03080965                     | Principale | MARSA MAROC CASA | ТМТА<br>ТМТА | 03/08/1999 00:00           | 02/09/1999 00:00                     | 1282.22 MAD  | 1538.66 MAD   | Non Réglée             | СМІ                  |
|     |                                                            |                              |            |                  |              | « « 1                      | 2 3 »                                | o >>         |               |                        |                      |
|     |                                                            |                              |            |                  |              |                            |                                      |              |               | 2 Rég                  | er Factures          |

Le client pourra ensuite sélectionner les factures à payer et cliquera sur le bouton « Régler Facture » pour procéder au paiement via les canaux (carte bancaire, Fatourati) de CMI :

| R                 | égler des factures                                             |            |                    |                              |                             |                                                                      |                                                             |
|-------------------|----------------------------------------------------------------|------------|--------------------|------------------------------|-----------------------------|----------------------------------------------------------------------|-------------------------------------------------------------|
| Ve                | Veuillez confirmez le règlement des factures suivantes         |            |                    |                              |                             |                                                                      |                                                             |
| Non<br>Cod<br>Éme | a du Client: TMTA<br>e dounaire: 1247<br>tteur: MARSA MAROC CA | SA         |                    |                              |                             |                                                                      |                                                             |
|                   | Numéro de la facture                                           | Туре       | Date de la facture | Date d'échéance de règlement | Montant HT                  | Montant TTC                                                          | Statut facture                                              |
|                   | 02296945                                                       | Principale | 03/02/1997 00:00   | 05/03/1997 00:00             | 2202.0 MAD                  | 2642.4 MAD                                                           | Non Réglée                                                  |
|                   | 02296947                                                       | Principale | 03/02/1997 00:00   | 05/03/1997 00:00             | 2202.0 MAD                  | 2642.4 MAD                                                           | Non Réglée                                                  |
| Plat              | teformes de paiement                                           | ×          |                    |                              |                             | Total TVA: 88(<br>Montant HT:<br>Montant TTC:<br>Montant global TTC: | 0.80000000002 MAD<br>4404.0 MAD<br>5284.8 MAD<br>5284.8 MAD |
|                   |                                                                |            |                    | ● C<br>○ F                   | Carte bancaire<br>Tatourati | Valider                                                              | Retour                                                      |

### III. Glossaire

| PortNet                                                                                                    | Plateforme communautaire des procédures de commerce extérieur et d'échange des documents électroniques.    |  |  |  |
|----------------------------------------------------------------------------------------------------|----------------------------------------------------------------------------------------------------|--|--|--|
| Amanpay                                                                                                    | Plateforme de paiement électronique qui propose plusieurs canaux et moyens de paiement notamment PayDirect |  |  |  |
| CMI<br>Centre monétique interbancaire qui propose une plateforme<br>paiement permettant au client de payer ses factures soit vio<br>carte bancaire ou via une référence FATOURATI |                                                                                                    |  |  |  |

## IV. Assistance et appui aux utilisateurs

Notre centre de relation clients est à votre disposition pour toutes vos demandes d'informations et/ou d'assistance, à travers :

- la plateforme d'assistance en ligne accessible via lien ci-après :http://reclamation.portnet.ma/
- L'assistance téléphonique sur le 05 20473100

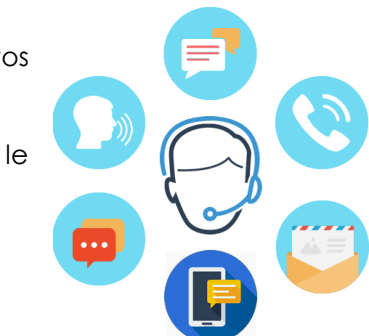